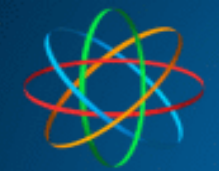

JAKOBI KOMMUNIKATIONSSYSTEME Telefonanlagen - Türsprechanlagen - LAN / WLAN - VoIP

# JKS IP Videoklingel mit

## Linphone-APP + iBell Zugangsdaten

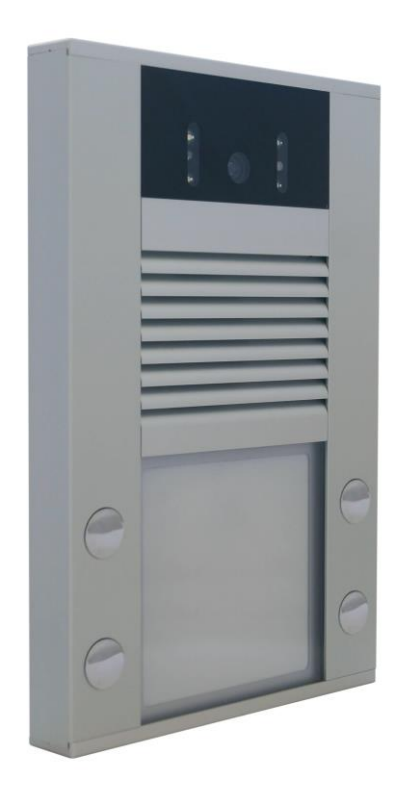

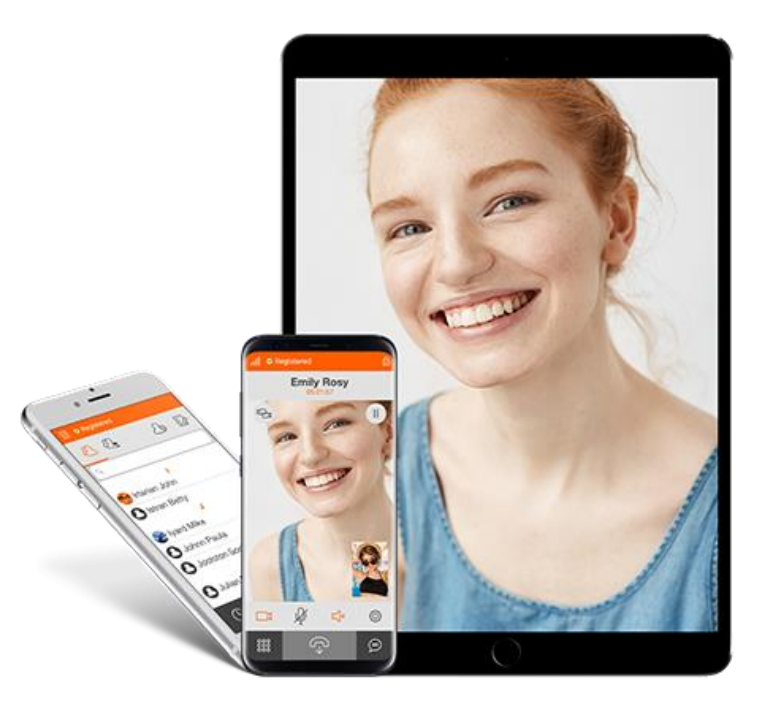

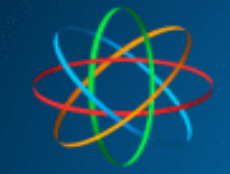

### Inhalt

| Android         iOS         2. iBell Zugangsdaten         3. Linphone App einrichten         4. Sprechanlage einrichten         1         APP auf 1 Gerät bedienen         1         APP auf 2 Geräten bedienen         1         5. APP nutzen | 1. | Linphone App installieren  | 3  |
|----------------------------------------------------------------------------------------------------|----|----------------------------|----|
| <ul> <li>iOS</li></ul>                                                                                                    | A  | Android                    | 3  |
| <ol> <li>iBell Zugangsdaten</li></ol>                                                                                                    | i  | OS                         | 3  |
| <ol> <li>Linphone App einrichten</li></ol>                                                                                                    | 2. | iBell Zugangsdaten         | 4  |
| <ul> <li>4. Sprechanlage einrichten</li></ul>                                                                                                    | 3. | Linphone App einrichten    | 5  |
| APP auf 1 Gerät bedienen                                                                                                    | 4. | Sprechanlage einrichten    | 12 |
| APP auf 2 Geräten bedienen                                                                                                    |    | APP auf 1 Gerät bedienen   | 14 |
| 5. APP nutzen                                                                                                    |    | APP auf 2 Geräten bedienen | 15 |
|                                                                                                    | 5. | APP nutzen                 | 16 |

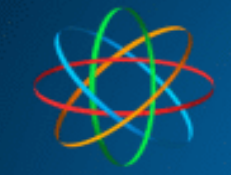

## 1. Linphone App installieren

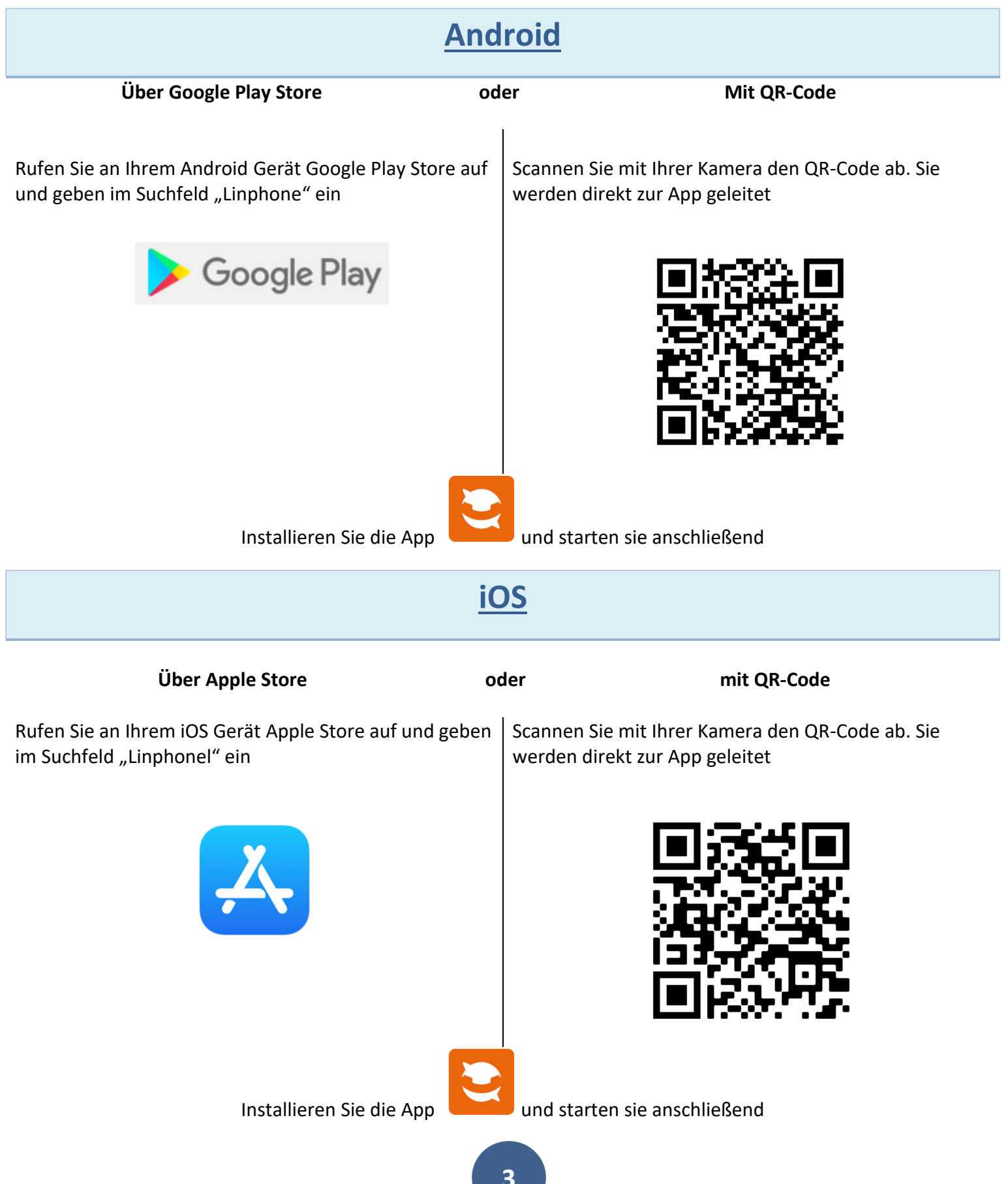

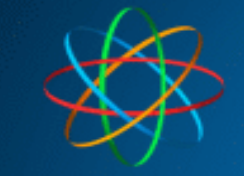

## 2. iBell Zugangsdaten

iBell ist ein "Telefon-Server" welcher die Kommunikation zwischen Ihrer JKS IP Videoklingel und Ihrem Smartphone, Tablet ermöglicht. Um die Zugangsdaten zu erhalten, füllen Sie zunächst das Formular auf dieser Webseite

#### https://jakobi-ks.de/ibell.html

aus. Diese sehen beispielhaft so aus. Das dazugehörige Passwort erhalten Sie ebenfalls per Mail.

#### Account für die Sprechanlage

| Geraterumummer (Leitung): |
|---------------------------|
| 100                       |
|                           |
| Name des Telefons:        |
| Türklingel                |
|                           |
| Gerätetyp:                |
| Sprechstelle 💌            |
|                           |
| Desistriary passage unt   |
| Registrierungsaccount:    |
| A575819                   |
|                           |
|                           |
| Account aktiv:            |

#### Account für Smartphones und Tablets

| Geräterufnummer (Leitung): | Geräterufnummer (Leitung): |
|----------------------------|----------------------------|
| 102                        | 103                        |
| Name des Telefons:         | Name des Telefons:         |
| Android Handy 1            | iOS Handy 1                |
| Gerätetyp:                 | Gerätetyp:                 |
| Android Handy              | iOS Handy                  |
| Registrierungsaccount:     | Registrierungsaccount:     |
| A655922                    | A115714                    |
| Account aktiv:             | Account aktiv:             |

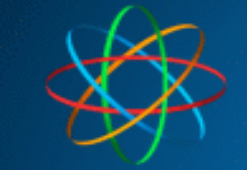

## 3. Linphone App einrichten

Nach öffnen der App, bestätigen Sie die Nutzungsbedienungen des Anbieters und wählen "USE SIP ACCOUNT" aus

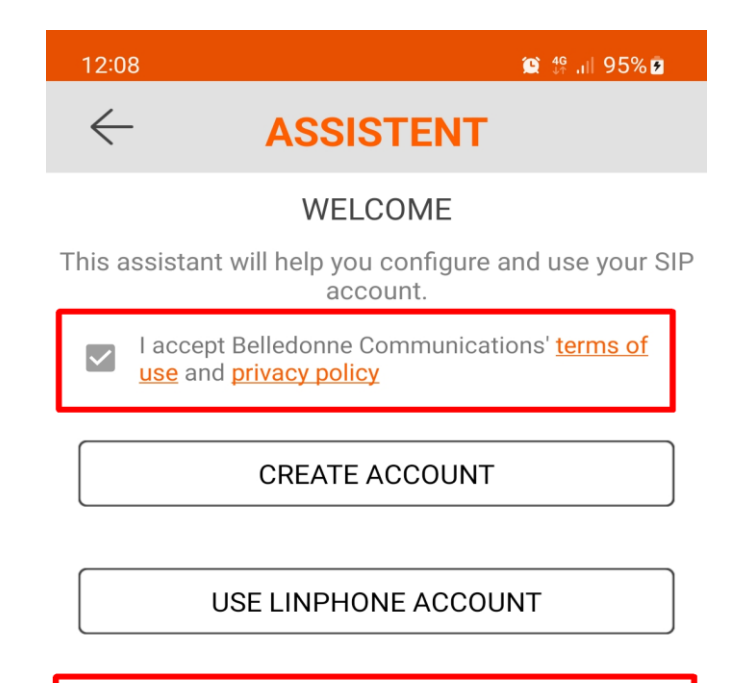

USE SIP ACCOUNT

FETCH REMOTE CONFIGURATION

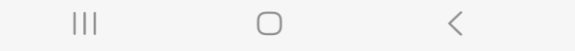

#### Tragen Sie bitte im nächstem Fenster folgende Daten ein

| Benutzername           | Tragen Sie den iBell Account des jeweiligen Smartphones /<br>Tabletts ein<br>In unserem Beispiel A655922 |
|------------------------|----------------------------------------------------------------------------------------------------|
| Passwort               | Das mitgeteilte iBell Passwort                                                                           |
| Domain                 | sip.ibell.eu                                                                                             |
| Anzeigename (optional) | Tragen Sie einen beliebigen Namen für das Gerät ein.                                                     |
| Transportprotokoll     | UDP                                                                                                    |

Bestätigen anschließend das Fenster in dem Sie auf "LOGIN" tippen.

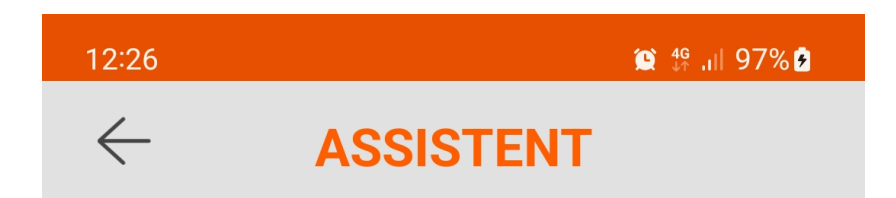

#### SIP-KONTO BENUTZEN

Bitte Benutzername und Passwort der SIP-Domäne eingeben

| Benutzername<br>A655992 |   |
|-------------------------|---|
| Passwort<br>•••••       | Ο |
| Domäne<br>sip.ibell.eu  |   |

Angezeigter Name (optional)

| TRANSPORT 🧿 UE | OP O TCP O TLS |
|----------------|----------------|
|                | DGIN           |

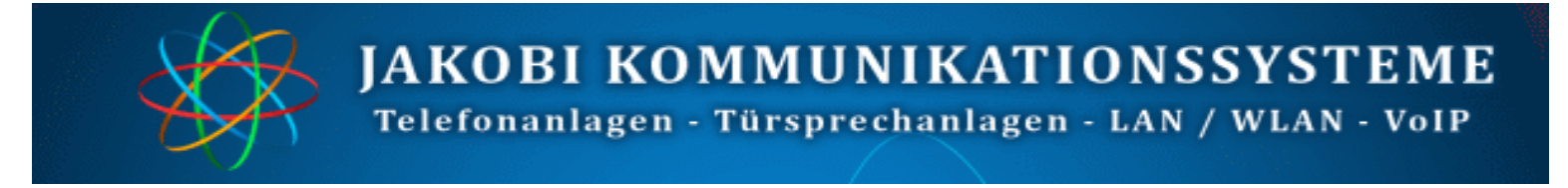

Wenn Sie alles richtig eingetragen haben, erscheint im oberem linkem Eck, die Statusmeldung "Verbunden"

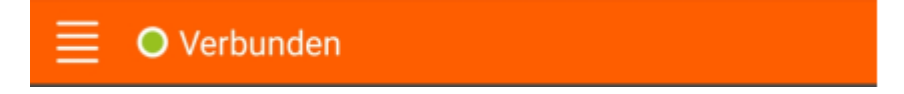

Tippen Sie auf jetzt auf das "Menü", danach auf das Konto

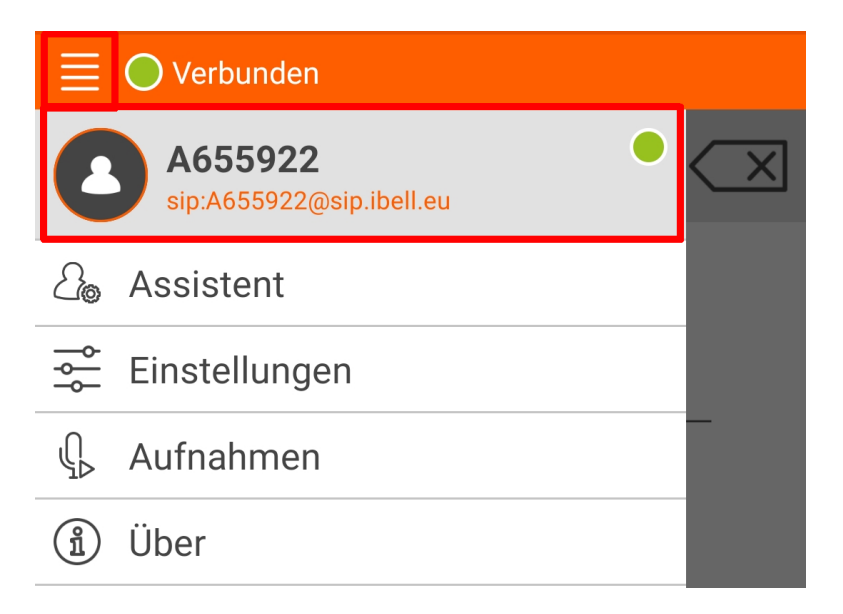

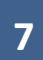

Kontrollieren Sie die nachfolgenden Einstellungen. Dieses sollten wie abgebildet aussehen, nur eben mit Ihren Zugangsdaten.

| Benutzername<br>A655922                                                        | ERWEITERT                                                       |
|--------------------------------------------------------------------------------|-----------------------------------------------------------------|
| Example: john if your account is john@sip.example<br>.org                      | Push-Benachrichtigung zulassen<br>Proxy config won't unregister |
| Auth id                                                                        | Transport<br>UDP                                                |
| Enter authentication id if different from username<br>(optional)               | SIP proxy<br>sin:sin ibell eu:transport=udp                     |
| Passwort                                                                       |                                                                 |
| You have to re-enter your password if you edit your username and/or the domain | Outbound proxy<br>Route all calls through above SIP proxy       |
| Domäne<br>sip.ibell.eu                                                         | STUN/TURN server                                                |
| Example: sip.example.org if your account is john@sip.example.org               | Enable ICE                                                      |
| Display name                                                                   | AVPF                                                            |
| ANAGE                                                                          | AVPF regular RTCP interval                                      |
| isable                                                                         | in Sekunden (zwischen 1 und 5)                                  |
| Is Vorgabe verwendet                                                           | Expire                                                          |
| öschen                                                                         | 3600                                                            |

JAKOBI KOMMUNIKATIONSSYSTEME Telefonanlagen - Türsprechanlagen - LAN / WLAN - VoIP

Tippen Sie wieder auf "Menü" danach auf "Einstellungen" und auf "Video"

| A655922<br>sip:A655922@sip.ibell.eu | SIP KONTEN<br>sip:A655922@sip.ibell.eu<br>Standardkonto |
|-------------------------------------|---------------------------------------------------------|
| <i>≧</i> <sub>⊚</sub> Assistent     | 디 Audio                                                 |
| 🚔 Einstellungen                     | & Anruf<br>& Meetings                                   |
| Q⊳ Aufnahmen                        |                                                         |
| (1) Über                            | S Kontakte                                              |

Stellen Sie die Einstellungen wie folgt ein. Tippen Sie anschließend auf den Pfeil oben links.

Enable video Initiate video calls

Accept incoming video requests

aktivieren

aktivieren

aktivieren

| 📃 🔘 Verbunde                              | n                                   |   |
|-------------------------------------------|-------------------------------------|---|
| $\leftarrow$                              | VIDEO                               |   |
| Enable video                              |                                     | • |
| Initiate video ca<br>Always send video re | <b>lls</b><br>equests               | • |
| Accept incomin<br>Always accept video     | <b>g video requests</b><br>requests |   |

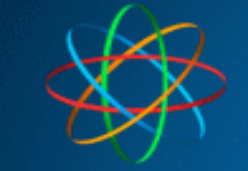

#### Wählen Sie jetzt im Menü "Anruf" aus.

| SIP KONTEN                              |
|-----------------------------------------|
| sip:A655922@sip.ibell.eu  Standardkonto |
| EINSTELLUNGEN                           |
| 다» Audio                                |
| ∐1 Video                                |
| 🕓 Anruf                                 |
| 怨 Meetings                              |
|                                         |
| <∞ Netzwerk                             |
| 🛆 Kontakte                              |
| O Erweitert                             |

Aktivieren Sie " Accept early media".

| Send in-band DTMFs (RFC 2833)                                                                   |  |
|-------------------------------------------------------------------------------------------------|--|
| Automatically start call recording                                                              |  |
| Start call immediately<br>The call will start automatically if started from another application |  |
| Auto answer incoming calls                                                                      |  |
| Incoming call timeout<br>45                                                                     |  |
| in seconds                                                                                      |  |
| Voice mail URI                                                                                  |  |
| Redirect declined calls to voice mail URI                                                       |  |
| Accept early media                                                                              |  |
| Ring during incoming early media                                                                |  |
| ۰ <u>ــــــــــــــــــــــــــــــــــــ</u>                                                   |  |

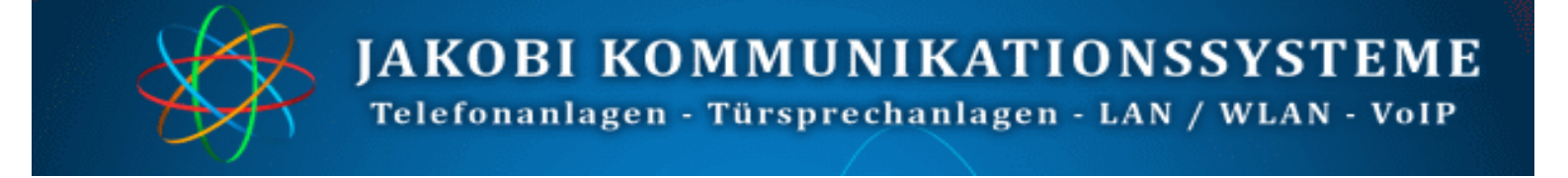

Tippen Sie anschließend auf "Android notification settings"

Android notification settings

Suchen Sie in der Liste die App Linphone und schieben den Regler auf aktiv. Erscheinende Meldung bestätigen Sie mit "Zulassen"

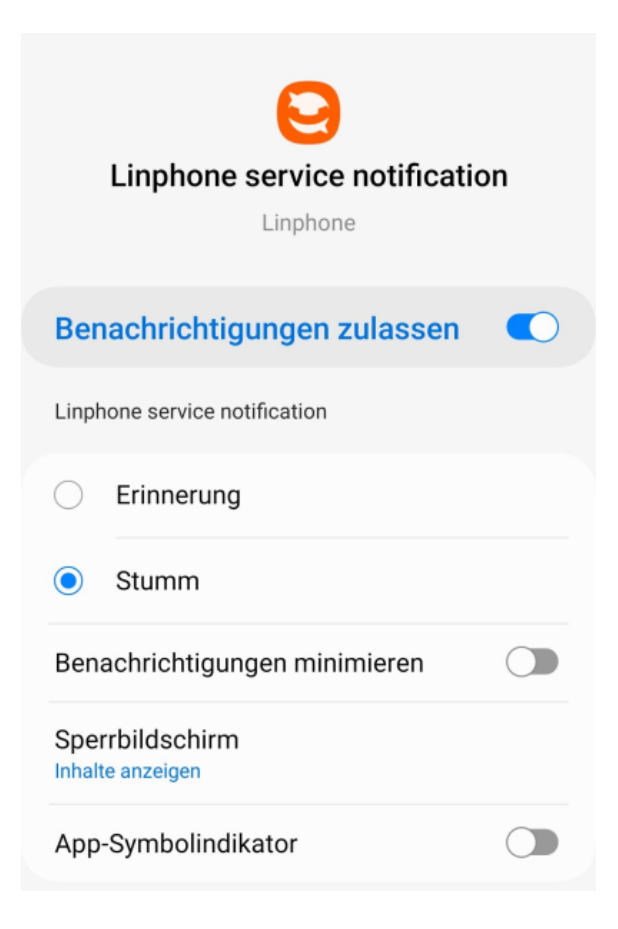

Tippen Sie am Gerät auf die "Zurück-Taste"

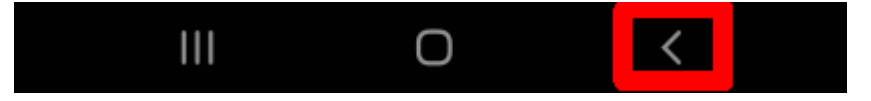

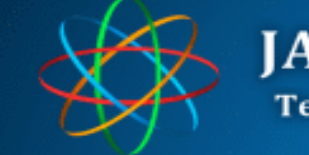

## 4. Sprechanlage einrichten

Öffnen Sie Ihren Browser und geben in der Adresszeile die IP-Adresse der Videosprechanlage. Werksseitig ist die IP-Adresse: **192.168.178.210.** Klicken Sie anschließend auf "Setup"

| $\leftarrow \rightarrow$ C' $$ |                  | Q 192.168.178.210   |                                                                                                    |                                 |
|--------------------------------|------------------|---------------------|----------------------------------------------------------------------------------------------------|---------------------------------|
| Geben Sie im Anme              | ldefenster Zugan | gsdaten ein. Werkss | eitig ist e                                                                                              | 25                              |
| Benutzername                   | admin            | ?                   | Authentif<br>Firefox                                                                                     | izierung erforderlich - Mozilla |
| Passwort                       | 1234             | -                   | http://192.168.188.210 verlangt einen<br>Benutzernamen und ein Passwort. Ausgabe<br>der Website: "guard" |                                 |
|                                |                  | Benutzername:       | admin                                                                                                    | admin                           |
|                                |                  | Passwort:           | ••••                                                                                                    | 1234                            |
|                                |                  |                     | ОК                                                                                                    | Abbrechen                       |

Klicken Sie unter "<u>Netzwerk / SIP Einstellungen – SIP Account - Nummer</u>", oben <u>2 an</u>. Ist bei Ihnen Account 2 schon belegt, klicken Sie Account 3 oder den nächstfreien Account an. Folgende Daten sind hier einzutragen (entnehmen Sie die Daten aus der iBell Zugangsdaten:

| Aktivieren       | anhaken                                                           | Aktiviert den Account           |
|------------------|-------------------------------------------------------------------|---------------------------------|
| SIP Benutzername | iBell Account für Ihre Sprechanlage                               | In unserem Beispiel:<br>A575819 |
| Benutzername     | iBell Account für Ihre Sprechanlage                               | In unserem Beispiel:<br>A575819 |
| Kennwort         | Tragen Sie das iBell Passwort, welches Sie von uns erhalten haben |                                 |
| SIP Server       | sip.ibell.eu                                                      |                                 |

JAKOBI KOMMUNIKATIONSSYSTEME

Telefonanlagen - Türsprechanlagen - LAN / WLAN - VoIP

|                            | Nummer: <   | 2 45678910> 0          | Gehe zu:          |
|----------------------------|-------------|------------------------|-------------------|
|                            | SIP Account |                        |                   |
| Aktuelle Einstellungen     |             |                        |                   |
| Netzwerk SIP Einstellungen |             | Aktivieren:            |                   |
| Netzwerk                   |             | SIP Benutzername:      | A575819           |
| SIP Account                |             | Benutzername:          | A575819           |
| SIP Parameter              |             | Kennwort:              | ••••• (3)         |
| Web Server                 |             |                        |                   |
| Grundeinstellungen         |             | SIP Server:            | sip.ibell.eu      |
| Erweiterte Einstellungen   |             | SIP Port:              | 5060              |
| Service                    |             | Registrierung senden:  |                   |
| Video Kamera               |             | Ablauf [Sek]:          | 600               |
|                            |             | Registrierung nach Neu | ustart: 🗹         |
|                            |             | Benutze Outbound Pro   | xy:               |
|                            |             | SIP Übertragung:       | TCP & UDP V       |
|                            |             | Benutze DNS Server:    |                   |
|                            |             | Registrie              | erung erfolgreich |

Sind die Zugangsdaten und alle Einstellungen korrekt, erscheint im unterem Bereich die Meldung "Registrierung erfolgreich". Andernfalls kontrollieren Sie bitte noch einmal die Zugangsdaten.

Wechseln Sie in das Menü "**Grundeinstellungen – Telefonbuch**". Wählen Sie die Klingeltaste aus bei welcher die App mitklingeln soll. In unserem Beispiel ist es die Klingeltaste 1.

|                            | Nummer: 123 |
|----------------------------|-------------|
| Aktualla Einstellungen     |             |
| Aktuelle Einstellungen     |             |
| Netzwerk SIP Einstellungen |             |
| Grundeinstellungen         |             |
| Telefonbuch                |             |
| Verpasste Anrufe           |             |
| Relais                     |             |
| Türsensor                  |             |
| RFID                       |             |
| SNMP-Einstellungen         |             |
| Zeitplan                   |             |
| Zeiteinstellungen          |             |
| Email                      |             |

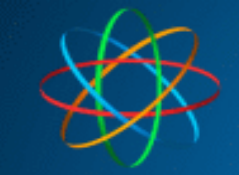

#### APP auf 1 Gerät bedienen

**Beispiel 1:** Es klingeln die FRITZ!Fon Telefone und parallel dazu die IBell App nur auf <u>einem</u> Smartphone.

| 1 Rufnummer | 11                                                                                                    |
|-------------|----------------------------------------------------------------------------------------------------|
| Zeitplan    | Kein                                                                                                    |
| Anrufmodus  | Gruppenstart                                                                                                    |
| 2 Rufnummer | <ul> <li>iBell Geräterufnummer (Leitung)Telefonnummer vom Smartphone / Tablett. Diese finden Sie in den iBell Zugangsdaten unter "Geräterufnummer (Leitung).</li> <li>Fügen Sie am Ende zwingend /2 bzw. /3, je nachdem welchen SIP-Account Sie in der Sprechanlage für das iBell Account verwendet haben.</li> <li>In unserem Beispiel: 102/2</li> <li>Erklärung: mit /2, /3 oder /4 hinter dem Namen, teilen Sie der Sprechanlage mit, dass sie den Anruf über den SIP Account 2, 3 oder 4 – sprich über den iBell SIP-Account – herstellen soll</li> </ul> |
| Zeitplan    | Kein                                                                                                    |
| Anrufmodus  | Gruppenende                                                                                                    |

| Aktiviert:       | <b>&gt;</b>    |
|------------------|----------------|
| Titel:<br>Email: |                |
| 1. Rufnummer:    | 11             |
| Zeitplan:        | Kein ∽         |
| Anrufmodus:      | Gruppenstart ∽ |
| 2. Rufnummer:    | 102/2          |
| Zeitplan:        | Kein ~         |
| Anrufmodus:      | Gruppenende ~  |

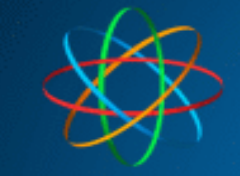

#### APP auf 2 Geräten bedienen

Beispiel 2: Es klingeln die FRITZ!Fon Telefone und parallel dazu die IBell App auf zwei Geräten

| 1 Rufnummer             | 11                                                                                                    |                                                                                                   |  |
|-------------------------|----------------------------------------------------------------------------------------------------|---------------------------------------------------------------------------------------------------|--|
| Zeitplan                | Kein                                                                                                    |                                                                                                   |  |
| Anrufmodus              | Gruppenstart                                                                                                    |                                                                                                   |  |
| 2 Rufnummer             | <ul> <li>iBell Geräterufnummer (Leitung)Telefonnummer vom Smartphone / Tablett. Diese finden Sie in den iBell Zugangsdaten unter "Geräterufnummer (Leitung).</li> <li>Fügen Sie am Ende zwingend /2 bzw. /3, je nachdem welchen SIP-Account Sie in der Sprechanlage für das iBell Account verwendet haben.</li> <li>In unserem Beispiel: 102/2</li> <li>Erklärung: mit /2, /3 oder /4 hinter dem Namen, teilen Sie der Sprechanlage mit, dass sie den Anruf über den SIP Account 2, 3 oder 4 – sprich über den iBell SIP-Account – herstellen soll</li> </ul> |                                                                                                   |  |
| Zeitplan                | Kein                                                                                                    |                                                                                                   |  |
| Anrufmodus              | mit vorherigem                                                                                                    |                                                                                                   |  |
| 3 Rufnummer<br>Zeitplan | <ul> <li>iBell Geräterufnummer (Leitung)Telefonnummer vom Smartphone / Tablett. Diese finden Sie in den iBell Zugangsdaten unter "Geräterufnummer (Leitung).</li> <li>Fügen Sie am Ende zwingend /2 bzw. /3, je nachdem welchen SIP-Account Sie in der Sprechanlage für das iBell Account verwendet haben.</li> <li>In unserem Beispiel: 103/2</li> <li>Erklärung: mit /2, /3 oder /4 hinter dem Namen, teilen Sie der Sprechanlage mit, dass sie den Anruf über den SIP Account 2, 3 oder 4 – sprich über den iBell SIP-Account – herstellen soll</li> </ul> |                                                                                                   |  |
| Anrufmodus              | Gruppenende                                                                                                    |                                                                                                   |  |
|                         | Aktiviert:<br>Titel:<br>Email:<br>1. Rufnummer:<br>Zeitplan:<br>Anrufmodus:<br>2. Rufnummer:<br>Zeitplan:<br>Anrufmodus:<br>3. Rufnummer:<br>Zeitplan:<br>Anrufmodus:                                                                                                    | I1   Kein ~   Gruppenstart ~   102/2   Kein ~   mit vorherigem ~   103/2   Kein ~   Gruppenende ~ |  |

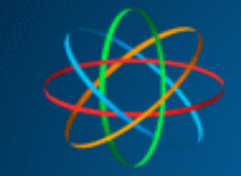

## 5. APP nutzen

Jetzt ist die App und die Sprechanlage eingerichtet.

Testen Sie die Verbindung in dem Sie die Klingeltaste der Sprechanlage betätigen.

Das Smartphone / Tablet sollte klingeln und Anruffenster öffnen. Nehmen Sie den Anruf mit "Answer" an

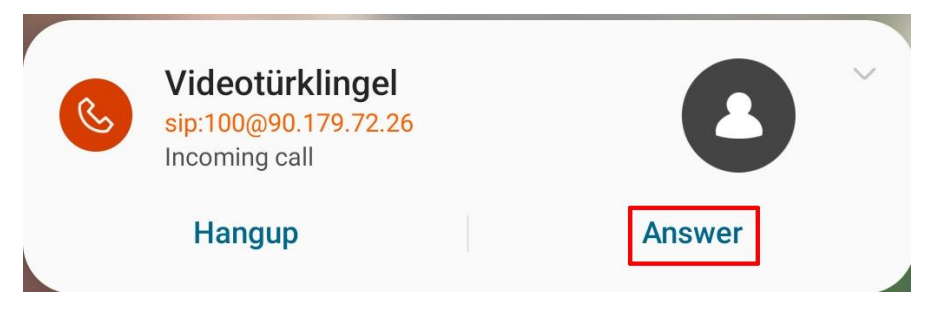

Ist alles richtig eingerichtet, sollten Sie jetzt das Videobild der Sprechanlage sehen und sich mit dem Besucher unterhalten können.

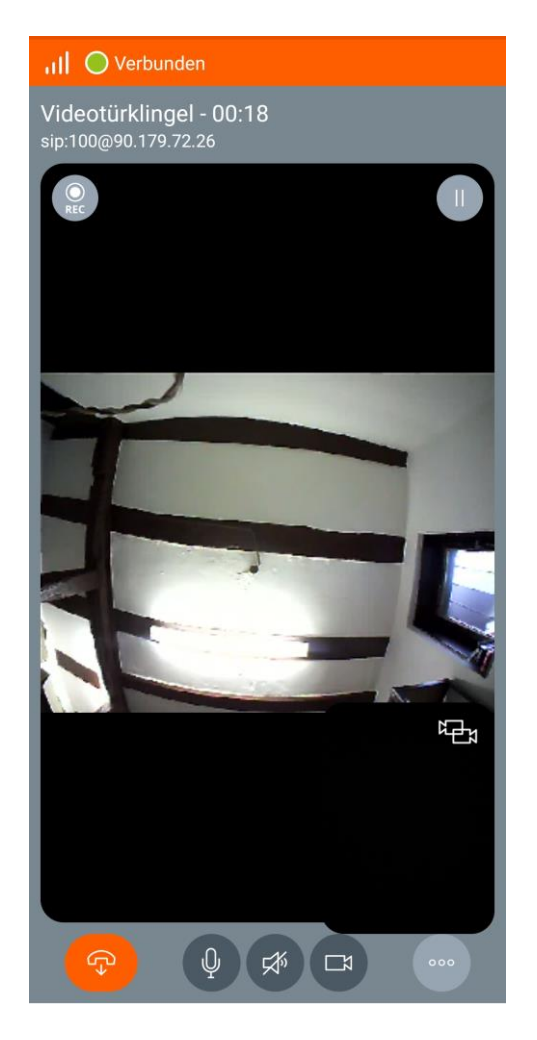

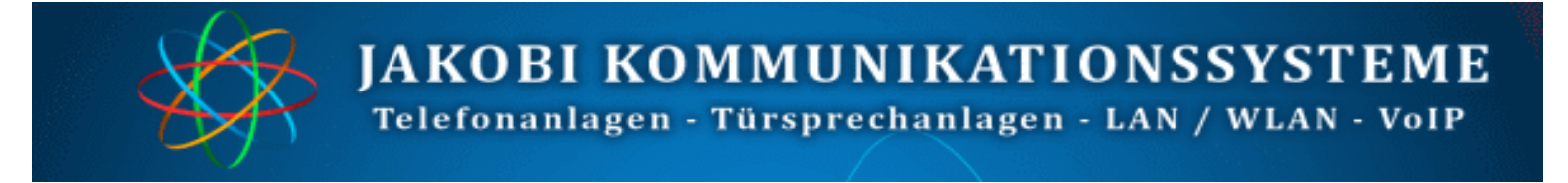

Um im Bedarfsfall die Tür zu öffnen, tippen Sie auf das Symbol mit 3 Punkten.

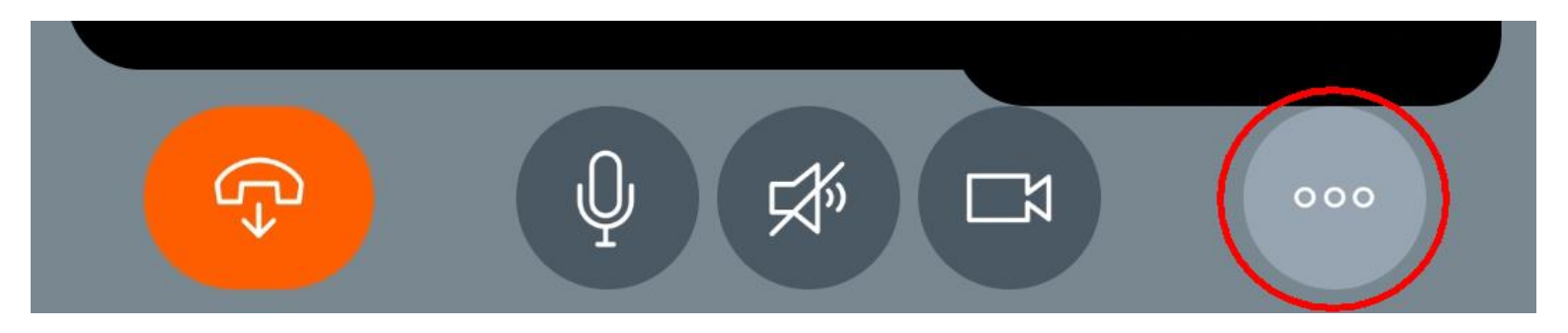

Es öffnet sich ein weiteres Fenster. Dort tippen Sie die "Numpad" Schaltfläche an

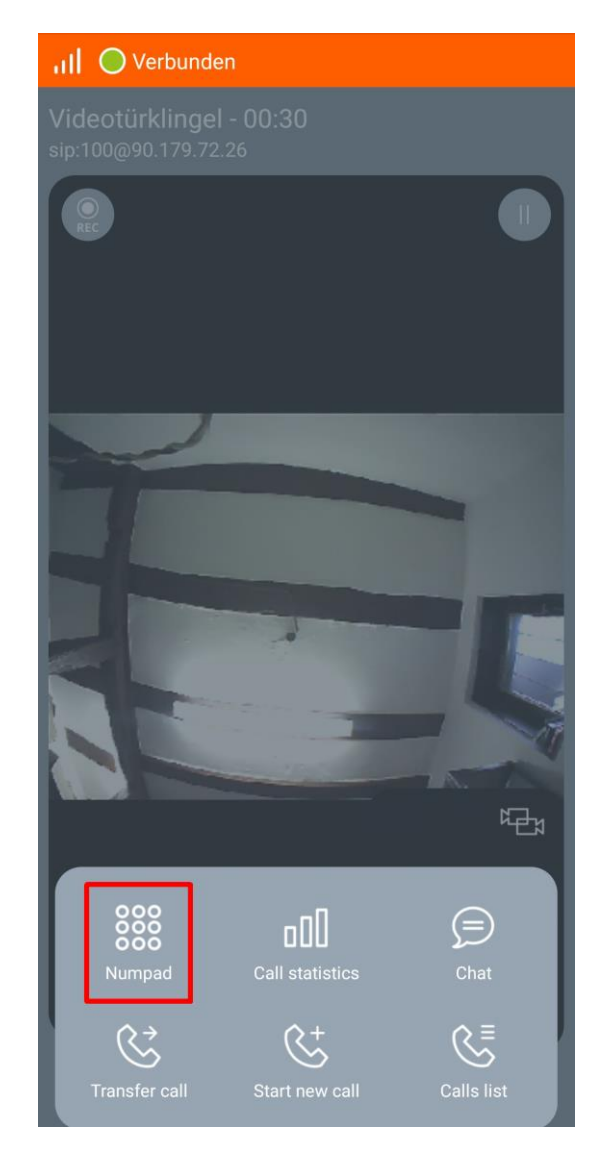

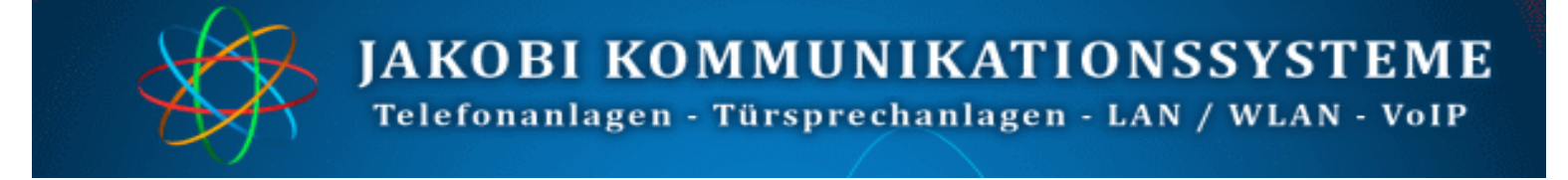

Jetzt Türöffnercode eingeben – werksseitig ist es 55 oder 66.

Falls Sie beide Relais der Videoklingel nutzen, können Sie die entsprechenden Codes nacheinander eingeben.

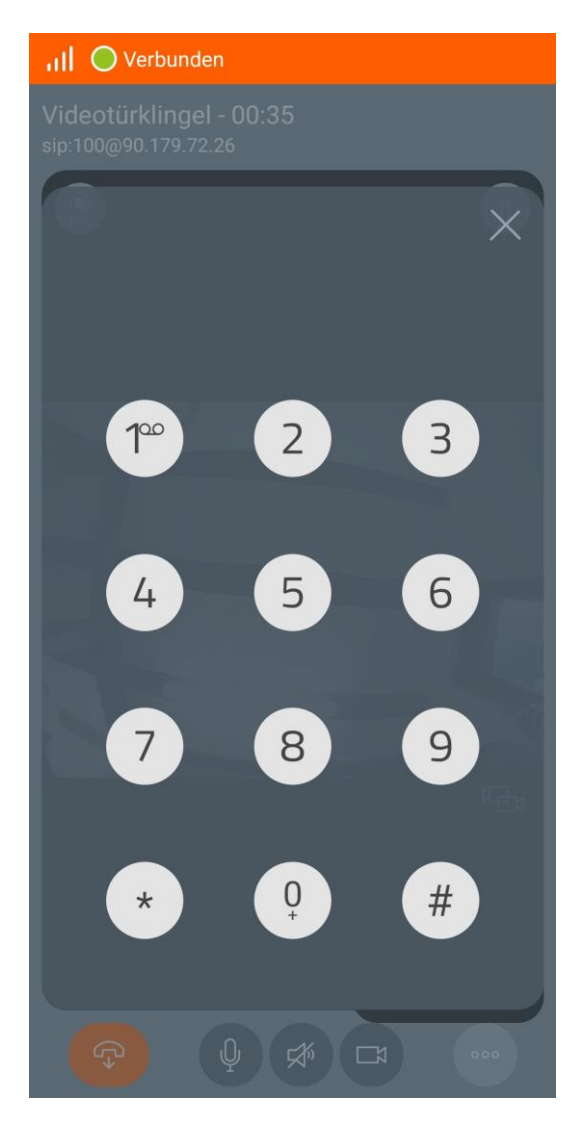

Weitere Test-Möglichkeit ist die Videotürklingel direkt anzurufen.

Starten Sie dazu die App und wechseln zum Tastatur-Fenster. Wählen Sie nun die iBell Gerätenummer Ihrer Videoklingel. In unserem Bespiel: **100.** Tippen anschließend auf den Hörer/Kamera-Button. Die Videotürklingel sollte jetzt das Gespräch annehmen und sofort das Videobild anzeigen. Verbindung beenden Sie in dem Sie auf den auf den Hörer-Auflegen-Button tippen.

|                    | len |                              |
|--------------------|-----|------------------------------|
| 100                |     | $\langle \mathbf{X} \rangle$ |
| 1.                 | 2   | 3                            |
| _4                 | 5   | 6                            |
| _7_                | 8   | 9                            |
| *                  | 0+  | #                            |
| $\bigtriangleup^+$ | R   | ⊐ <b>n</b><br>>              |
| Ŀ                  |     | Þ                            |

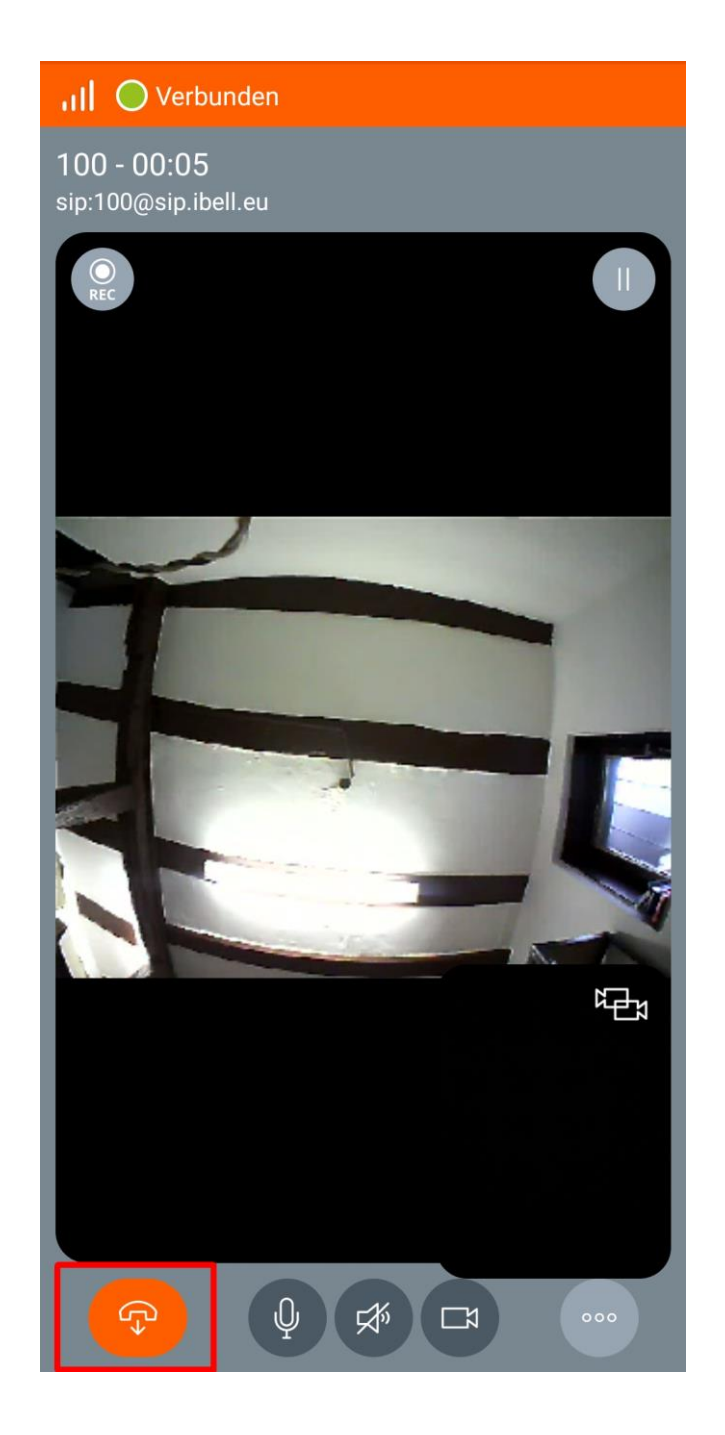

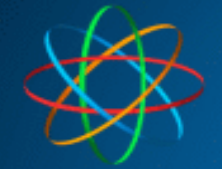

## Fertig!

Bei Fragen rund um IP Videosprechanlage bzw. Linphone App, stehen wir Ihnen unter der Tel.Nr.:

#### 06404 -928820

Oder per Mail

#### technik@jakobi-ks.de

gerne zur Verfügung